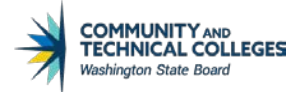

# DRAFT SOLUTION TO WSAC ELIMINATION OF 125% MAXTIME FOR STATE AID

**Summary:** Starting from the 2020-2021 aid year, WSAC has eliminated the 125% max timeframe for state aid. SAP only needs to be set up to capture Title IV's 150% max timeframe requirement.

**Issue:** Students who have met or exceeded the 150% max timeframe for Title IV aid will get the status of MAXT for SAP. The status will not prevent state aid from packaging but will prevent state aid from authorizing and disbursing.

**Resolution:** MAXT can be manually overridden on the affected students at the time of authorizing aid. We queried the population of students colleges will need to override and there are only a handful at this time.

#### STEP 1

Create new SAP status for overriding MAXT status for this purpose.

### Set Up SACR > Product Related > Financial Aid > Satisfactory Academic Progress > Define Set Up Criteria

|     |                       |                |                   | teria 🏫                       | 7                                     | -        |       |
|-----|-----------------------|----------------|-------------------|-------------------------------|---------------------------------------|----------|-------|
|     |                       |                |                   |                               | New Window   He                       | elp   F  | Perso |
| Set | tup Criteria <u>1</u> | Criteria       | <u>Exclusions</u> | Communications and Checklists |                                       |          |       |
|     | Acade                 | emic Instituti | ion WA172 Spol    | ane Falls CC                  |                                       |          |       |
|     | Ac                    | ademic Car     | eer UGRD Acad     | lemic Career                  |                                       |          |       |
|     | Se                    | t Up Activati  | ion Active        | ~                             |                                       |          |       |
| AI  | P Setup               |                |                   |                               | Find   View All First 🕢 1 of 2        | 🕑 La     | ast   |
|     |                       | *Effective D   | ate 08/05/2020    | a)                            |                                       | E        | t -   |
| S   | AP Process T          | уре            |                   | -                             |                                       |          |       |
|     | *671                  | Drocoss Ty     | ne Term           | ~                             |                                       |          | 1     |
|     | SAF                   | Process Ty     | he term           | •                             |                                       |          |       |
| S   | tatus Codes           |                |                   | Personalize   Find            | View 5   🔄   🔣 🛛 First 🕢 1-14 of 14 🕑 | Last     |       |
|     | Calc Status           | Severity       | Short Description | Description                   | SAP Status                            |          |       |
| 1   | 2SUS                  | 55             | 2SUS              | WarnTwo Term Fail             | Not Meeting Satis Acad Prgrs V        |          |       |
| 2   | EXHS                  | 70             | EXHS              | Exhausted Elig-Calculated     | Not Meeting Satis Acad Prgrs 🗸        | <b>+</b> |       |
| 3   | FLEX                  | 90             | FLEX              | Failed Override               | Not Meeting Satis Acad Prgrs 🗸        | ] 🛨      |       |
| 4   | MAXT                  | 65             | MAXT              | Maximum Timeframe Exceeded    | Not Meeting Satis Acad Prgrs 🗸        | •        |       |
| 5   | MEET                  | 10             | MEET              | Meets SAP                     | Meeting Satis Acad Progress           | ] 🛨      |       |
| 6   | OFWD                  | 66             | OFWD              | Official Withdrawal           | Not Meeting Satis Acad Prgrs 🗸        | •        |       |
| 7   | PLAN                  | 40             | PLAN              | Acad Plan-Manually Assigned   | Academic Plan                         | •        | -     |
| 8   | PROB                  | 30             | PROB              | Probation-Manually Assigned   | Probation                             | •        |       |
| 9   | STAT                  | 33             | STAT              | 125% State Max                | Meeting Satis Acad Progress           | •        |       |
| 10  | SUSP                  | 50             | SUSP              | Suspension-Calculated         | Not Meeting Satis Acad Prgrs          | •        |       |
| 11  | UNKN                  | 5              | UNKN              | Unknown                       | SAP Undetermined                      | -        |       |
| 12  | WARN                  | 20             | WARN              | Warning Status-Calculated     | Warning ~                             | -        |       |
|     |                       | 60             | ZERO              | Zero Units Farned-Calculated  | Not Meeting Satic Acad Proce          | -        |       |
| 13  | ZERO                  | 00             | ZENO              | Zero onito Eurica odicalatea  | Not Meeting Saus Acau Fryis           |          |       |

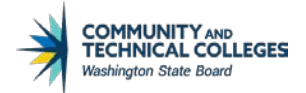

#### STEP 2

At the time of disbursement processing, run the following query to find students whose SAP status may need to be overridden for state aid to disburse.

QCS\_FA\_SAP\_MAXT\_STATE\_AID\_ELIG- Selects students who have SAP status of MAXT for prompted term, WCG quarters remaining greater than or equal to one, and has WCG, CBS, Passport or State Work Study item-type in accepted status.

Note: *Disburse Aid With Override* can be used to disburse aid on these students but it will override other authorization failure errors such as the existence of a negative service indicator, open checklists, verification not being completed, etc.

i.

| Messages         |                                         |                     | Find View All | First 🕢 1-4 of 7 🕑 Last |
|------------------|-----------------------------------------|---------------------|---------------|-------------------------|
| Run Date/Time    | 08/05/2020 3:01:09PM                    | Disbt ID 0          | )2            | Messages                |
|                  | Authorization has been Overridden!      |                     |               |                         |
| Disb./Rule Value |                                         | Student's Value     |               |                         |
| Run Date/Time    | 08/05/2020 3:01:09PM                    | Disbt ID 0          | 02            | Messages                |
| Disb./Rule Value | FCL200                                  | Student's Value     |               |                         |
| Run Date/Time    | 08/05/2020 3:01:09PM                    | Disbt ID 0          | 12            | Messages                |
|                  | Student not meeting Satisfactory Acad   | emic Progress.      |               |                         |
| Disb./Rule Value | Y                                       | Student's Value     | 1             |                         |
| Run Date/Time    | 08/05/2020 3:01:09PM                    | Disbt ID 0          | 12            | Messages                |
| Dish (Dula Valua | Student's Verification is not Complete. | Chudantia Malua - 5 |               |                         |
| Disb./Rule Value | N                                       | Student's Value  F  | <i>ξ</i>      |                         |

Return

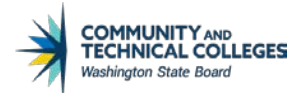

# <u>STEP 3</u> Go to *Maintain Student SAP Data*, enter TEMP in *Override SAP Status* then click **Save**.

# $Financial Aid > Satisfactory\ A cademic\ Progress > Maintain\ Student\ SAP\ Data$

| Student SAP     | Career Exceptions            | Ter              | m Exce        | ptions         |                         |                |           |               |          |                 |          |            |
|-----------------|------------------------------|------------------|---------------|----------------|-------------------------|----------------|-----------|---------------|----------|-----------------|----------|------------|
| ID I            |                              |                  |               |                | Institution             | WA140          | Clark Co  | llege         |          | M 🖬 💬           |          |            |
| er UGRD         | Academic Career              |                  |               |                | Process Term            | Q              | ]         | Calculate SAP |          |                 |          |            |
|                 |                              |                  |               |                |                         | -              |           |               |          |                 |          |            |
| udent SAP       |                              |                  |               |                |                         |                |           | QI            | • •      | 1 of 2 🗸 🕴      |          | l View A   |
|                 | _                            |                  |               |                |                         |                |           |               |          |                 |          |            |
|                 | Term                         | 2207             |               | FALL 2020      |                         |                |           |               | Update   | ed              |          |            |
|                 | Program                      | ACADI            | M             | Academic       |                         |                |           |               | Userl    | ID              |          |            |
|                 | Plan                         | PHST2            | AS            | Science Tri    | ansfer Track 2 AS       |                |           |               |          |                 |          |            |
|                 | Calc SAP Status              | TEMP             | 0             | Maximum        | Timeframe Exceeded      |                |           |               |          |                 |          |            |
|                 | Override SAP Status          |                  | ·             | Temp Over      | ride for State Aid      | enine Ctatus C |           |               |          |                 |          |            |
| Packag          | ging Status Summary          | Not Me           | eting S       | atis Acad Prg  | grs View Pack           | aging Status S | ummary    |               |          |                 |          |            |
|                 | Comments                     |                  |               |                |                         |                |           |               |          |                 |          |            |
|                 |                              |                  |               |                |                         |                |           |               |          |                 |          |            |
|                 |                              |                  |               |                |                         |                |           |               |          |                 |          |            |
|                 |                              |                  |               |                |                         |                |           |               |          |                 | /i       |            |
| SAP Calculatior | n Results                    |                  |               |                |                         |                |           |               |          |                 |          |            |
|                 |                              | Test             | Used          | Actual         | Rule Range<br>From      | то             | Failed    | Status        | Severity | y Except<br>Use | ion<br>d | Term       |
|                 | Academic                     | Standing         | J N           |                | NA                      | NA             |           |               |          | NA              |          |            |
|                 | Maximum Attemp               | ted Units        | γ i           | 137.000        | 0 112.001               | 999.999        |           | MAXT          | 65       | N               |          | NA         |
|                 | Maximum Attempte             | d Terms          | N             |                |                         |                |           |               |          | N               |          | NA         |
|                 | Minimum Curr                 | ent GPA          | Ν             |                |                         |                |           |               |          | N               |          | NA         |
|                 | Minimum Cumulat              | ive GPA          | Y             | 2.330          | D                       |                |           | MEET          | 10       | N               |          | NA         |
|                 | Current Earr                 | ned Units        | Υ             | 1.000          | 0.000                   | 5.999          |           | SUSP          | 50       | N               |          | NA         |
|                 | Cumulative Earr              | ned Units        | Υ             | 115.000        | 0                       |                |           | MEET          | 10       | Ν               |          | NA         |
|                 | Two Y                        | 'ear GPA         | Y             | 2.330          | 0                       |                |           | MEET          | 10       | N               |          | NA         |
|                 |                              |                  |               |                |                         |                |           |               |          |                 |          |            |
| SAP Calculation | n Data                       |                  |               |                |                         |                |           |               |          |                 |          |            |
|                 | Current Units Atte           | mpted            |               | 11.000         |                         |                |           |               |          |                 |          |            |
|                 | Cumulative Units Atte        | mpted            |               | 145.000        | Cumu                    | Ilative Earned | Units Pct | 79.31 %       |          |                 |          |            |
|                 | Two Year NUM of              | Terms            |               | 15             |                         |                |           |               |          |                 |          |            |
|                 |                              |                  |               |                |                         |                |           |               |          |                 |          |            |
| Dragoncine Info | rmation                      |                  |               |                |                         |                |           |               |          |                 |          |            |
| mocessing into  | mation                       |                  |               |                |                         |                |           |               |          |                 |          |            |
|                 | Process L                    | Jser Id          | SFA           | _SAP_BDRV      | /                       |                |           |               |          |                 |          |            |
|                 |                              |                  |               | 0.00 0.50.40   |                         |                |           |               |          |                 |          |            |
|                 | Process Dat                  | e/Time           | 07/0          | 2/20 2:58:40   | )PM                     |                |           |               |          |                 |          |            |
|                 | Process Dat<br>Processing Me | e/Time<br>essage | 07/0<br>Stati | istics Calc Pa | JPM<br>ass 2, Term 2187 |                |           |               |          |                 |          |            |
|                 | Process Dat<br>Processing Me | e/Time<br>essage | 07/0<br>Stati | istics Calc Pa | 99M<br>955 2, Term 2187 |                |           |               |          |                 |          |            |
| ave Return      | Process Dat<br>Processing Me | e/Time<br>essage | 07/0<br>Stati | istics Calc Pa | JPM<br>ass 2, Term 2187 |                | U         | pdate/Display | Inclu    | ude History     | Corre    | ct History |

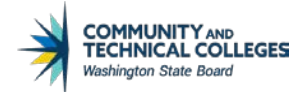

#### STEP 4

Go to *Disburse Aid* and click on **Authorization** for the state aid item-type(s). If successful, the Disbursement button will become clickable. If not successful, there are other authorization errors that is not related to SAP.

### Financial Aid > Disbursement > Disburse Aid

#### Disburse Aid ID I Aid Year 2021 2020-2021 Financial Aid Year Institution WA140 Term 2207 FALL 2020 Career Academic QIM 1-1 of 1 🗸 🕒 View All **Term Disbursements** Item Type 91200000000 Washington College Grant Disbt ID 02 Fall Disb1 Disb Date 09/16/2020 🖌 🖻 💬 Accepted \$1,407.00 Authorized \$0.00 Authorization Disbursement Messages Net Disb Bal \$1,407.00 Disbursed \$0.00 Notify Return to Search **Disburse Aid** ID Aid Year 2021 2020-2021 Financial Aid Year Institution WA140 Term 2207 FALL 2020 Career Academic Term Disbursements Q | | ( - 4 1-1 of 1 🗸 🕨 View All Disb Date 09/16/2020 Item Type 91200000000 Washington College Grant Disbt ID 02 Fall Disb1 11 🖻 🖗 Accepted \$1,407.00 Authorized \$1,407.00 Authorization Disbursement Net Disb Bal \$1,407.00 Disbursed \$0.00 **Return to Search** Notify

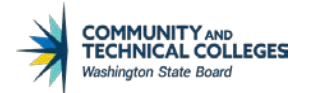

# STEP 5

Return to Maintain Student SAP Data, remove TEMP in Override SAP Status then click Save.

|                |                       |                                                                                                    |                                                                                                    |                                                                                                    | Institution                                                                                                    | WA140                                                                                                    | Clark C                                                                                                    | College                                                                                                    |                                                                                                    | M 🖻 🦻                                                                                                    |                                                                                                    |                                                                                                    |
|----------------|-----------------------|----------------------------------------------------------------------------------------------------|----------------------------------------------------------------------------------------------------|----------------------------------------------------------------------------------------------------|----------------------------------------------------------------------------------------------------|----------------------------------------------------------------------------------------------------|----------------------------------------------------------------------------------------------------|----------------------------------------------------------------------------------------------------|----------------------------------------------------------------------------------------------------|----------------------------------------------------------------------------------------------------|----------------------------------------------------------------------------------------------------|----------------------------------------------------------------------------------------------------|
| UGRD           | Academic Career       |                                                                                                    |                                                                                                    | Pro                                                                                                    | cess Term                                                                                                    | ٩                                                                                                    |                                                                                                    | Calculate SAP                                                                                                    |                                                                                                    | 0                                                                                                    |                                                                                                    |                                                                                                    |
|                |                       |                                                                                                    |                                                                                                    |                                                                                                    |                                                                                                    |                                                                                                    |                                                                                                    |                                                                                                    |                                                                                                    |                                                                                                    |                                                                                                    |                                                                                                    |
| lent SAP       |                       |                                                                                                    |                                                                                                    |                                                                                                    |                                                                                                    |                                                                                                    |                                                                                                    | QI                                                                                                    |                                                                                                    | 1 of 2 🗸                                                                                                    |                                                                                                    | View A                                                                                                    |
|                | Term                  | 2207                                                                                                    | FALL                                                                                                    | 2020                                                                                                    |                                                                                                    |                                                                                                    |                                                                                                    |                                                                                                    | Update                                                                                                    | d 08/05/202                                                                                                    | 0 4-04-18                                                                                                    | PM                                                                                                    |
|                | Program               | ACADM                                                                                                    | Acade                                                                                                    | emic                                                                                                    |                                                                                                    |                                                                                                    |                                                                                                    |                                                                                                    | User I                                                                                                    |                                                                                                    |                                                                                                    | т                                                                                                    |
|                | Plan                  | PHST2A                                                                                                    | S Scien                                                                                                    | ce Transfer Track 2                                                                                                    | 4.5                                                                                                    |                                                                                                    |                                                                                                    |                                                                                                    |                                                                                                    | - 0.0_02                                                                                                    |                                                                                                    |                                                                                                    |
|                | Calc SAP Status       | MAXT                                                                                                    | Maxin                                                                                                    | num Timeframe Evo                                                                                                    |                                                                                                    |                                                                                                    |                                                                                                    |                                                                                                    |                                                                                                    |                                                                                                    |                                                                                                    |                                                                                                    |
|                | Override SAP Status   | 1                                                                                                    | Q                                                                                                    | nom ninename Exo                                                                                                    | 20000                                                                                                    |                                                                                                    |                                                                                                    |                                                                                                    |                                                                                                    |                                                                                                    |                                                                                                    |                                                                                                    |
| Packar         | ning Status Summary   | Not Mee                                                                                                    | ting Satis Aca                                                                                                    | ad Prore                                                                                                    | View Packa                                                                                                    | aging Status S                                                                                                    | Summary                                                                                                    |                                                                                                    |                                                                                                    |                                                                                                    |                                                                                                    |                                                                                                    |
| 1 donas        | Comments              | MAXAP                                                                                                    |                                                                                                    | ST2 START 2205 SE                                                                                                    | E CMNTS                                                                                                    | DPH                                                                                                    | -                                                                                                    |                                                                                                    |                                                                                                    |                                                                                                    |                                                                                                    |                                                                                                    |
|                |                       |                                                                                                    |                                                                                                    |                                                                                                    |                                                                                                    |                                                                                                    |                                                                                                    |                                                                                                    |                                                                                                    |                                                                                                    |                                                                                                    |                                                                                                    |
|                |                       |                                                                                                    |                                                                                                    |                                                                                                    |                                                                                                    |                                                                                                    |                                                                                                    |                                                                                                    |                                                                                                    |                                                                                                    |                                                                                                    |                                                                                                    |
| P Calculation  | Results               |                                                                                                    |                                                                                                    |                                                                                                    |                                                                                                    |                                                                                                    |                                                                                                    |                                                                                                    |                                                                                                    |                                                                                                    |                                                                                                    |                                                                                                    |
|                |                       | Test                                                                                                    | Used A                                                                                                    | ctual<br>Fror                                                                                                    | Rule Range<br>n                                                                                                    | То                                                                                                    | Failed                                                                                                    | Status                                                                                                    | Severity                                                                                                    | Exce<br>Us                                                                                                    | otion<br>ed                                                                                                    | Term                                                                                                    |
|                | Academic              | Standing                                                                                                    | N                                                                                                    | NA                                                                                                    |                                                                                                    | NA                                                                                                    |                                                                                                    |                                                                                                    |                                                                                                    | NA                                                                                                    | L                                                                                                    |                                                                                                    |
|                | Maximum Attemp        | ted Units                                                                                                    | Y 11                                                                                                    | 19.000 112.00                                                                                                    | 1                                                                                                    | 999.999                                                                                                    |                                                                                                    | MAXT                                                                                                    | 65                                                                                                    | N                                                                                                    |                                                                                                    | NA                                                                                                    |
|                | Maximum Attempte      | d Terms                                                                                                    | N                                                                                                    |                                                                                                    |                                                                                                    |                                                                                                    |                                                                                                    |                                                                                                    |                                                                                                    | N                                                                                                    |                                                                                                    | NA                                                                                                    |
|                | Minimum Curr          | ent GPA                                                                                                    | N                                                                                                    | 3.370                                                                                                    |                                                                                                    |                                                                                                    |                                                                                                    |                                                                                                    |                                                                                                    | N                                                                                                    |                                                                                                    | NA                                                                                                    |
|                | Minimum Cumulat       | ive GPA                                                                                                    | Y                                                                                                    | 3.220                                                                                                    |                                                                                                    |                                                                                                    |                                                                                                    | MEET                                                                                                    | 10                                                                                                    | N                                                                                                    |                                                                                                    | NA                                                                                                    |
|                | Current Earn          | ned Units                                                                                                    | Y 1                                                                                                    | 15.000                                                                                                    |                                                                                                    |                                                                                                    |                                                                                                    | MEET                                                                                                    | 10                                                                                                    | N                                                                                                    |                                                                                                    | NA                                                                                                    |
|                | Cumulative Earn       | ned Units                                                                                                    | Y 11                                                                                                    | 9.000                                                                                                    |                                                                                                    |                                                                                                    |                                                                                                    | MEET                                                                                                    | 10                                                                                                    | N                                                                                                    |                                                                                                    | NA                                                                                                    |
|                | Тwo Y                 | ear GPA                                                                                                    | Y                                                                                                    | 3.220                                                                                                    |                                                                                                    |                                                                                                    |                                                                                                    | MEET                                                                                                    | 10                                                                                                    | N                                                                                                    |                                                                                                    | NA                                                                                                    |
| AP Calculation | n Data                |                                                                                                    |                                                                                                    |                                                                                                    |                                                                                                    |                                                                                                    |                                                                                                    |                                                                                                    |                                                                                                    |                                                                                                    |                                                                                                    |                                                                                                    |
|                | Current Units Atte    | mpted                                                                                                    | 18                                                                                                    | 5.000                                                                                                    |                                                                                                    |                                                                                                    |                                                                                                    |                                                                                                    |                                                                                                    |                                                                                                    |                                                                                                    |                                                                                                    |
|                | Cumulative Units Atte | mpted                                                                                                    | 119                                                                                                    | 9.000                                                                                                    | Cumu                                                                                                    | lative Earned                                                                                                    | Units Pc                                                                                                    | t 100.00 %                                                                                                    |                                                                                                    |                                                                                                    |                                                                                                    |                                                                                                    |
|                | Two Year NUM of       | Terms                                                                                                    | 2                                                                                                    | 2                                                                                                    |                                                                                                    |                                                                                                    |                                                                                                    |                                                                                                    |                                                                                                    |                                                                                                    |                                                                                                    |                                                                                                    |
|                |                       |                                                                                                    |                                                                                                    |                                                                                                    |                                                                                                    |                                                                                                    |                                                                                                    |                                                                                                    |                                                                                                    |                                                                                                    |                                                                                                    |                                                                                                    |
| ocessing info  | rmation _             |                                                                                                    |                                                                                                    |                                                                                                    |                                                                                                    |                                                                                                    |                                                                                                    |                                                                                                    |                                                                                                    |                                                                                                    |                                                                                                    |                                                                                                    |
|                | Process U             | Jser Id                                                                                                    | SFA_SAP_I                                                                                                    | BDRV                                                                                                    |                                                                                                    |                                                                                                    |                                                                                                    |                                                                                                    |                                                                                                    |                                                                                                    |                                                                                                    |                                                                                                    |
|                | Process Date          | e/Time                                                                                                    | 07/02/20 2:                                                                                                    | 58:40PM                                                                                                    | -                                                                                                    |                                                                                                    |                                                                                                    |                                                                                                    |                                                                                                    |                                                                                                    |                                                                                                    |                                                                                                    |
|                | Processing Me         | essage                                                                                                    | Statistics Ca                                                                                                    | aic Pass 1, Term 220                                                                                                    | 13                                                                                                    |                                                                                                    |                                                                                                    |                                                                                                    |                                                                                                    |                                                                                                    |                                                                                                    |                                                                                                    |
| e Return       | to Search Notif       | fy                                                                                                    |                                                                                                    |                                                                                                    |                                                                                                    |                                                                                                    |                                                                                                    | Update/Display                                                                                                    | Inclu                                                                                                    | ide History                                                                                                    | Corre                                                                                                    | ct History                                                                                                    |
|                |                       |                                                                                                    |                                                                                                    |                                                                                                    |                                                                                                    |                                                                                                    |                                                                                                    |                                                                                                    |                                                                                                    |                                                                                                    |                                                                                                    |                                                                                                    |
|                | Packag                | Program<br>Plan<br>Calo SAP Status<br>Override SAP Status<br>Packaging Status Summary<br>Comments<br>Packaging Status Summary<br>Comments<br>Packaging Status Summary<br>Comments<br>Academic<br>Maximum Attempte<br>Maximum Attempte<br>Maximum Attempte<br>Maximum Attempte<br>Maximum Attempte<br>Maximum Attempte<br>Maximum Attempte<br>Maximum Attempte<br>Maximum Attempte<br>Maximum Attempte<br>Maximum Attempte<br>Maximum Attempte<br>Maximum Attempte<br>Maximum Current<br>Summary<br>Current Earr<br>Cumulative Earr<br>Two Y<br>P Calculation Data<br>Current Units Atte<br>Cumulative Units Atte<br>Two Year NUM of<br>Occessing Information<br>Process Dat<br>Process Dat<br>Processing Me | Program ACADM<br>Plan PHST2A<br>Calc SAP Status MAXT<br>Override SAP Status MAXT<br>Packaging Status Summary Not Mee<br>Comments MAX API<br>Packaging Status Summary Not Mee<br>Comments MAX API<br>Packaging Status Summary Not Mee<br>MAX API<br>Packaging Status Summary Not Mee<br>MAX API<br>Packaging Status Summary Not Mee<br>MAX API<br>Packaging Status Summary Not Mee<br>MAX API<br>Academic Standing<br>Maximum Attempted Units<br>Maximum Attempted Terms<br>Minimum Current GPA<br>Minimum Current GPA<br>Minimum Current GPA<br>Minimum Current GPA<br>Minimum Current GPA<br>Minimum Current GPA<br>Minimum Current GPA<br>Minimum Current GPA<br>Minimum Current Statempted<br>Current Units Attempted<br>Current Units Attempted<br>Two Year NUM of Terms<br>process User Id<br>Process Date/Time<br>Processing Message<br>Return to Search Notify | Program       ACADM       Acadi         Plan       PHST2AS       Scien         Calc SAP Status       MAXT       Maxin         Override SAP Status       MAXT       Maxin         Packaging Status Summary       Not Meeting Satis Academic Standing       MAX APRVD 41CR/A         Packaging Status Summary       Maxinum Attempted Units       Y       11         Maximum Attempted Units       Y       11         Maximum Attempted Terms       N       Minimum Current GPA       Y         Minimum Current GPA       Y       11       11         Maximum Attempted Terms       N       11       11         Current Earned Units       Y       11       11         Two Year GPA       Y       11       11         Two Year GPA       Y       11       11         Two Year APA       11       11       11         Two Year NUM of Terms       2       2         occessing Information       2       Process Date/Time       07/02/20 2         Process Date/Time       07/02/20 2       2       Process Date/Time       07/02/20 2         Process Date/Time       07/02/20 2       2       Process Date/Time       11 | Program       ACADM       Academic         Plan       PHST2AS       Science Transfer Track 2/         Calo SAP Status       MAXT       Maximum Timeframe Excel         Override SAP Status       Q       Not Meeting Satis Acad Prigrs         Packaging Status Summary       Not Meeting Satis Acad Prigrs       MAX APRVD 41CR/AST2 START 2205 St         Packaging Status Summary       Maximum Attempted Units       National Standing       National Standing         P Calculation Results       Test       Used       Actual       Image: Comments         P Calculation Results       Test       Used       Actual       Image: Comments         Maximum Attempted Units       Y       119.000       112.00         Maximum Cumulative GPA       Y       3.220       Current Earned Units       Y       119.000         Cumulative Earned Units       Y       119.000       Two Year GPA       Y       3.220         PC Calculation Data       Current Units Attempted       15.000       Cumulative Units Attempted       119.000         Two Year NUM of Terms       2       2       occessing Information       2         Process Date/Time       07/02/20 2:58:40PM       Processing Message       Statistics Calc Pass 1, Term 220         e       Return to Search | Program       ACADM       Academic         Plan       PHST2AS       Science Transfer Track 2 AS         Override SAP Status       MAXT       Maximum Timeframe Exceeded         Override SAP Status       MAX       Image: Comments       Not Meeting Satis Acad Prgrs       View Pack         Packaging Status Summary       Not Meeting Satis Acad Prgrs       View Pack         Comments       MAX APRVD 41CR/AST2 START 2205 SEE CMNTS         IP Calculation Results       Test       Used       Actual       Rule Range         Academic Standing       N       NA         Maximum Attempted Units       Y       119.000       112.001         Maximum Attempted Terms       N       Minimum Cumulative GPA       Y       3.220         Current GPA       N       3.370       Minimum Cumulative GPA       Y       3.220         Current Units Attempted       119.000       Curnut         Two Year NUM of Terms       2       2         occessing Information       SFA_SAP_BDRV       Process User Id       SFA_SAP_BDRV         Process User Id       SFA_SAP_BDRV       Processing Message       Statistics Calc Pass 1, Term 2203         e       Return to Search       Notify       Notify | Program       ACADM       Academic         Plan       PHST2AS       Science Transfer Track 2 AS         Calo SAP Status       MAXT       Maximum Timeframe Exceeded         Override SAP Status       Q       View Packaging Status 5         Packaging Status Summary       Not Meeting Satis Acad Prgrs       View Packaging Status 5         MAX APRVD 41CR/AST2 START 2205 SEE CMNTS DPH       MAX APRVD 41CR/AST2 START 2205 SEE CMNTS DPH         Packaging Status       Test       Used       Actual       Rule Range<br>From         P Calculation Results       Test       Used       Actual       Rule Range<br>From         Maximum Attempted Units       Y       119.000       112.001       999.999         Maximum Attempted Terms       N       Minimum Current GPA       N       3.370         Minimum Current GPA       Y       3.220       Current Earmed Units       Y       119.000         Curve Year GPA       Y       3.220       Current Units Attempted       119.000       Cumulative Earmed         VP Calculation Data       Current Units Attempted       119.000       Cumulative Earmed       Two Year NUM of Terms       2         occessing Information       Process Dater/Time       07/02/20       2:58:40PM       Processing Message       Statistics Calc Pass | Program ACADM Academic<br>Plan PHST2AS Science Transfer Track 2 AS<br>Cale SAP Status MAXT Maximum Timeframe Exceeded<br>Override SAP Status MAXT Maximum Timeframe Exceeded<br>Override SAP Status MAXT Maximum Timeframe Exceeded<br>Override SAP Status Summary Not Meeting Satis Acad Prgrs View Packaging Status Summary<br>Comments MAX APR/D 41CR/AST2 START 2205 SEE CMNTS DPH<br>PC Calculation Results<br>PC Calculation Results<br>PC Calculation Data<br>Current Units Attempted 119.000<br>Cumulative Units Attempted 119.000<br>Cumulative Linits Attempted 119.000<br>Cumulative Linits Attempted 119.000<br>Cumulative Linits Attempted 119.000<br>Cumulative Earned Units PC<br>Two Year NUM of Terms 2<br>Process Date/Time 07/02/20 2:58:40PM<br>Processing Message Statistics Calc Pass 1, Term 2203<br>PC Return to Search NOTIFIER NOTIFIER NO | Program ACADM Academic<br>Pian PHST2AS Science Transfer Track 2 AS<br>Cato SAP Status<br>Override SAP Status<br>Comments<br>MXX APRVD 410R/AST2 START 2205 SEE CMNTS DPH<br>MXXAPRVD 410R/AST2 START 2205 SEE CMNTS DPH<br>Packaging Status Summary<br>Comments<br>PC Calculation Results<br>PC Calculation Results<br>PC Calculation Carrent CPA<br>PC Calculation Data<br>PC Calculation Data<br>PC Carrent Units Attempted<br>PC Carrent Units Attempted<br>PC PC PC PC PC PC PC PC PC PC PC PC PC P | Program       ACADM       Academic       User I         Plan       PHST2AS       Science Transfer Track 2 AS         Override SAP Status       MAXT       Maximum Timeframe Exceeded         Override SAP Status       MAXT       Maximum Timeframe Exceeded         Packaging Status Summary       Not Meeting Satis Acad Prigrs       View Packaging Status Summary         Comments       MAX APRVD 41CR/AST2 START 2205 SEE CMMTS DPH         PCalculation Results       MAX APRVD 41CR/AST2 START 2205 SEE CMMTS DPH         PCalculation Results       N       NA         Maximum Attempted Units       Y       119.000       112.001       @@@ @@         Maximum Attempted Units       Y       119.000       112.001       @@@ @@       MAXT       65         Minimum Current GPA       N       3.370       IMEET       10       IMEET       10         Current Earned Units       Y       119.000       IMEET       10       IMEET       10         Current Units Attempted       119.000       Currulative Earned Units Pot       100.00 %       MEET       10         Process Date/Time       2       2       IMEET       100.00 %       IMEET       100.00 %         Process Date/Time       0702/20 2:65:40PM       Process Date/Tim | Program       ACADM       Academic       User ID       CTC_DEN         Pin       PHSTAS       Science Transfer Track 2 AS       Maximum Timeframe Exceeded         Override SAP Status       MAXT       Maximum Timeframe Exceeded       View Packaging Status Summary         Packaging Status Summary       Not Meeting Sata Acad Prigrs       View Packaging Status Summary       Not Meeting Sata Acad Prigrs       View Packaging Status Summary         Packaging Status Summary       Not Meeting Sata Acad Prigrs       View Packaging Status Summary       Not Meeting Sata Acad Prigrs       View Packaging Status Summary         PCalculation Results       Maximum Attempted Times       Not Meeting Sata Sata Severity       Exceenting Sata Sata Severity       Exceenting Sata Sata Severity       Exceenting Sata Sata Severity       Exceenting Sata Sata Severity       Exceenting Sata Sata Severity       Exceenting Sata Sata Severity       Exceenting Sata Sata Severity       Exceenting Sata Sata Severity       Exceenting Sata Sata Severity       Exceenting Sata Sata Severity       Exceenting Sata Sata Severity       Exceenting Sata Sata Severity       Not         PC Calculation Data       If S000       Cumulative Chils Attempted       119.000       Cumulative Earned Units Pot Too       100.00 %       Too Sata Sata Severity       Not         Process User Id       SFA_SAP_SDRV       Processing Meessap       Sata Sata Severity       Sata S | Program       ACADM       Academic       User ID       CTC_DENGLEHARI         Pin       PHST2AS       Science Transfer Track 2.AS       Maximum Timeframe Exceeded         Override SAP Status       Maximum Timeframe Exceeded       Vew Packaging Status Summary       Net Meeting Satis Acad Prigs       Vew Packaging Status Summary         Packaging Status Summary       Net Meeting Satis Acad Prigs       Vew Packaging Status Summary       Net Meeting Satis Acad Prigs       Vew Packaging Status Summary         (P Calculation Results       Test       User (D       Academic Standing N       NA       NA         (P Calculation Results       Test       User (D       Academic Standing N       NA       NA         (P Calculation Cresults       Y       119.000       112.001       999.999       MAXT       65       N         Minimum Cumulative GPA       N       3.370       MEET       N0       N       N         Current Units Attempted Units       Y       119.000       MEET       N       N       N         Current Units Attempted       119.000       Currulative Earned Units Pot       100.00 %       Yee       N       N         PC Calculation Data       2       Current Units Attempted       119.000       Currulative Earned Units Pot       100.00 % <td< td=""></td<> |

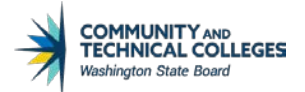

#### OPTIONAL STEP

 $Re-Run \, QCS\_FA\_SAP\_MAXT\_STATE\_AID\_ELIG after disbursements to \, confirm TEMP has \, been \, removed \, from all \, students \, that \, were \, overridden. \, Keeping \, students in \, TEMP \, status \, will \, allow \, federal \, aid \, to \, dis \, burse.$ 

Additional request from colleges: A process to add a State Aid LEU checklist just like the Pell LEU checklist

QCS\_FA\_STATE\_AID\_LEU – Selects students who have less than three quarters WCG quarters remaining and does not have the State Aid LEU checklist (SBCTC FA Support will designate a global checklist to be used - TBD)

Event ID and Run Control ID will need to be created to add the process on a nightly jobset.

Checklist will need to be added to disbursement rules for state aid item-types.